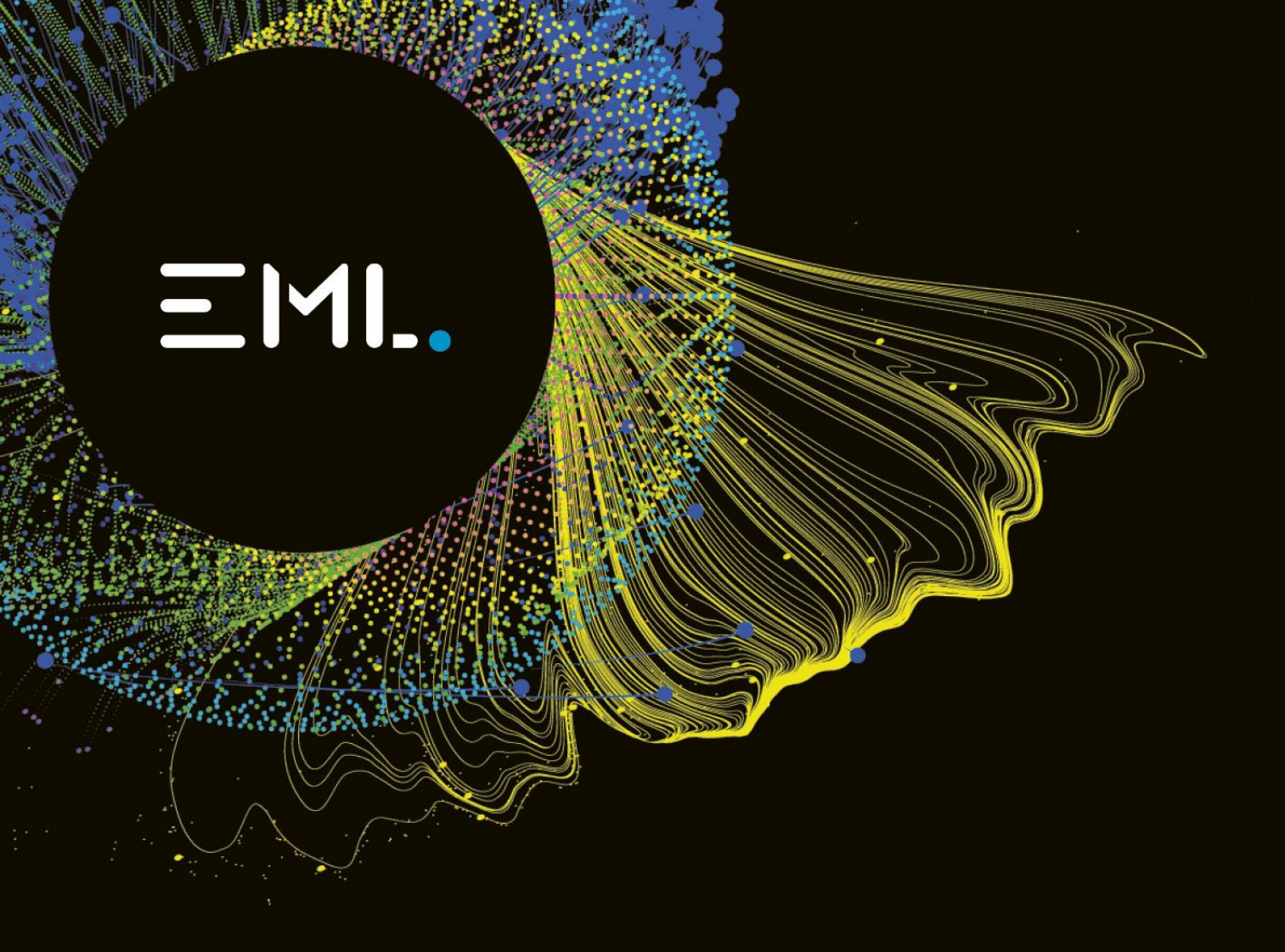

# **Cardholder Verification**

## Salary Packaging Clients (CMP and EML Benefits App)

Version 1.0

Money in Motion

## **Table of Contents**

| Ve | rsion History                                    |
|----|--------------------------------------------------|
| 1. | Document Purpose                                 |
| 2. | Regulatory Requirement                           |
| 3. | Transitioning to the New Process                 |
| 9  | Summary of Changes                               |
| F  | Required Actions                                 |
|    | Product Disclosure Statement (PDS) Changes9      |
| 4. | Cardholder Verification - Summary10              |
| 5. | Cardholder Verification – Detailed Process11     |
| S  | Step 1: Collect Cardholder Details               |
|    | Quality of Cardholder Details14                  |
|    | Insufficient Cardholder Details15                |
| 5  | Step 2: Automated Electronic Verification        |
|    | Primary versus Additional Cardholders19          |
| S  | Step 3: Provide greenID Portal URL to Cardholder |
| S  | Step 4: Manual Electronic Verification           |
|    | Expired greenID Portal URL                       |
| 9  | Step 5: Document Verification                    |
| 6. | Minimizing Cardholder Impact                     |
| ٦  | riggering Cardholder Verification                |
| I  | ncomplete Cardholder Details                     |
| 7. | Appendix I – Automated Daily Email               |
| 8. | Appendix II – Cardholder Email                   |
| 9. | Appendix III – Frequently Asked Questions        |

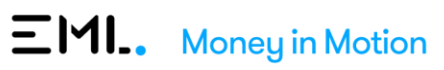

## **Version History**

1.0

08/02/2025

Yve McIntyre

Initial Draft

Rebecca Teare

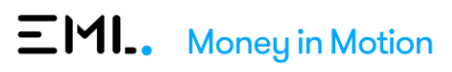

## **1. Document Purpose**

EML have made enhancements to the existing cardholder verification process that ensure ongoing compliance, an uplift of the cardholder experience, streamlined workflows and improved efficiency for EML and our partners.

The enhancements include:

- Additional Data Sources: The addition of extra data sources results in higher pass rates for electronic verification meaning fewer cardholders will be required to take action.
- **Cardholder Self Service**: Cardholders who need to provide identification details to complete verification can use a secure portal provided by EML's existing vendor greenID to complete verification.
- **Secure Document Upload**: Cardholders who need to provide identification documents to complete verification can do so, using the greenID portal.
- **Proactive Verification Requests**: You can request EML to trigger cardholder verification prior to the card balance meeting or exceeding the threshold.
- **Enhanced Reporting**: EML can provide you with reporting that you can use to improve pass rates and reduce the cardholder impact regarding funds access.

The changes will take effect on Tuesday, 22nd April 2025.

This document describes the new process, the transition to the new process, how the changes affect you and your cardholders, and the actions you are required to take.

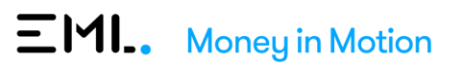

## 2. Regulatory Requirement

Under the Anti-Money Laundering and Counter-Terrorism Financing Act (AML/CTF Act) there are monetary thresholds to the provision of stored value card services.

For your Salary Packaging card program the thresholds is A\$5,000.

Once the applicable threshold is met or exceeded the cardholder's identification must be verified in accordance with standards set out in the AML/CTF Act.

Under the Act:

- EML is not permitted to operate stored value card services that have met or exceeded the thresholds without having completed cardholder ID verification.
- Balances of all accounts associated with a client (Client Account Key (CAK)) must be aggregated for determining if the threshold has been met or exceeded.
- All cardholders must be verified, including the primary and any additional cardholders.

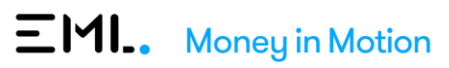

## 3. Transitioning to the New Process

On Tuesday, 22nd April 2025 EML move to the new cardholder verification process.

## **Summary of Changes**

The changes include:

### Automatic Trigger

EML will automatically block all benefit accounts and proxy cards for a Client Account Key (CAK) when the total cumulative amount across all benefit accounts and proxy cards with this CAK meets or exceeds A\$5,000.

EML will automatically trigger cardholder verification for the primary cardholder.

EML will also trigger cardholder verification for any additional cardholders.

Cardholder verification is performed using our existing partner greenID.

## Automatic Verification

Primary Cardholder: If automated cardholder verification is:

- <u>successful</u>, all benefit accounts and proxy cards for the primary cardholder are unblocked, and no further action is required.
- <u>not successful</u>, the primary cardholder(s) will be required to complete verification via the greenID portal. A unique link will be provided for each cardholder requiring verification.

Additional Cardholder: If automated cardholder verification is:

- <u>successful</u>, the proxy card for the additional cardholder is unblocked, and no further action is required.
- <u>not successful</u>, the additional cardholder(s) will be required to complete verification via the greenID portal. A unique link will be provided for each cardholder requiring verification.

### Access to greenID Portal URL via the API

When a cardholder is required to verify themselves via the greenID portal, an entry for this cardholder (including the unique greenID portal link to be used by the cardholder) is included in a daily automated email to you.

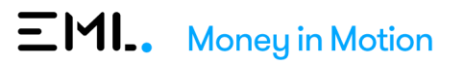

### Secure greenID Portal

Cardholders can use their unique link to access the greenID portal to complete verification.

In rare cases the cardholder may be required to upload documents via the greenID portal for EML to review and approve.

## Automated Card Unblocking

Once the cardholder has completed verification via the greenID portal, the card will automatically be unblocked (within the hour).

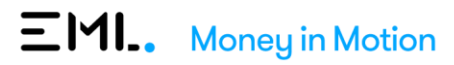

## **Required Actions**

## Notify Cardholders about PDS Changes

Inform cardholders about the changes to the Product Disclosure Statement (PDS) (including the Terms & Conditions) for your card program.

You are required to notify cardholders 14 days prior to the changes taking effect, i.e. by Tuesday, 8 April 2025.

See <u>Product Disclosure Statement (PDS) Changes</u> for details.

### Publish Updated PDS

Publish the updated PDS (including the Terms & Conditions) on the effective date, Tuesday, 22 April 2025.

Changes to Other Cardholder Documentation

Update any other documents you are providing to your cardholders, for example FAQs, to describe the new cardholder verification process.

### In Progress Verifications

For cards where cardholder verification is in progress, i.e. was triggered before **Tuesday, 22nd April 2025**, the card will be blocked on that date if verification has not been completed.

Ensure you inform these cardholders about the correct date that their card will be blocked if verification has not been completed, i.e., from 14 days before **Tuesday, 22nd April 2025**, let them know that their card will be blocked on that date (**not** within 14 days of the notification).

### Provide Link to the greenID Portal

From **Tuesday**, **22nd April 2025**, where a cardholder does not pass the automated electronic verification check, provide the cardholder with the greenID link and ask them to use the portal to complete the verification process.

The greenID link is provided the automated daily email from EML.

See Email Notification for Cardholders for details.

## **Ensure Data Quality**

Ensure cardholder data is complete, accurate and up to date for both the primary and all additional cardholders.

See <u>Step 1: Collect Cardholder Details</u> for details.

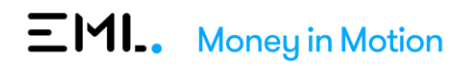

## **Proactively Monitor Card Balances (Optional)**

Monitor card balances and request for EML to trigger cardholder verification <u>before</u> the card is blocked.

See <u>Triggering Cardholder Verification</u> for details.

## **Product Disclosure Statement (PDS) Changes**

The changes to the verification process require changes to the Product Disclosure Statement (PDS) (including the Terms & Conditions) for your card program as follows:

- The card may be blocked until the cardholder verification is completed.
- If verification is not completed within a reasonable time, cardholders are informed that their cards may be cancelled.

EML has drafted the changes and will provide you with the draft. You need to review and approve of the changes.

You must inform cardholders about the changes to the PDS for your card program. You are required to notify cardholders 14 days prior to the changes taking effect, i.e. by **Tuesday, 8th April 2025**.

You can decide how to inform cardholders. We recommend sending an email. You can also add a banner or other notification to your website, web portal or app.

You must publish the updated PDS on the effective date, Tuesday, 22nd April 2025.

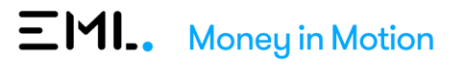

## 4. Cardholder Verification - Summary

This section describes the cardholder verification process at a high level.

### **Collection of Cardholder Details**

To enable EML to comply with the regulatory requirements you are required to collect cardholder details and provide them to EML, including the cardholder's full name, date of birth and residential address.

See section Collection of Cardholder Details for details.

Verification of Cardholder Details

EML automatically triggers cardholder verification when required.

We send a request for electronic cardholder verification to our provider greenID including the cardholder's name, date of birth and residential address.

| Automated Electronic<br>Verification | greenID verifies the cardholder details against a number of non-DVS<br>(Data Verification Services) data sources.<br>If the cardholder can be verified no further action is required.                                                                                                    |
|--------------------------------------|----------------------------------------------------------------------------------------------------|
| Manual Electronic Verification       | Where the cardholder could not be verified via the automated electronic verification, the cardholder is assigned a unique greenID portal link.<br>Using this link the cardholder can go to the greenID portal where they will be asked to provide details for two forms of ID, for example their Medicare card and driver's licence.<br>greenID verifies these details against a number of DVS data sources.<br>If the cardholder can be verified using those details, no further action is required. |
| Document Verification                | Where the cardholder could not be verified via the manual electronic<br>verification, the cardholder must upload a certified copy of a document<br>(showing a photo of the cardholder) that will help EML to verify them.<br>EML will review the uploaded documents and confirm if the cardholder<br>could be verified.                                                                                                    |

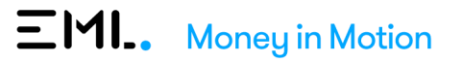

## 5. Cardholder Verification – Detailed Process

This section describes the steps in the cardholder verification process in detail.

### Step 1

## **Collect Cardholder Details**

When onboarding the cardholder, collect their details and provide these details when creating the benefit accounts and proxy cards.

See <u>Collect Cardholder Details</u> for details.

### Step 2

## Automated Electronic Verification

When cardholder verification is required, the EML system automatically blocks the card and triggers the electronic cardholder verification process.

NOTE Verification is required when the total balance across all cards with the same Client Account Key (CAK) meets or exceeds the threshold of A\$5,000.

The EML system will attempt to send a request for electronic cardholder verification to greenID including the cardholder's name, date of birth and residential address.

- If **insufficient** cardholder details are available, the EML system cannot send the request to greenID and we will send you an email requesting you to update the cardholder details. See section <u>Insufficient Cardholder Details</u> for details.
- If sufficient cardholder details are available, the EML system sends a request to greenID. greenID will attempt to electronically verify the cardholder. See <u>Automated Electronic</u> <u>Verification</u> for details.

If automated cardholder verification is

- **successful**, the benefit accounts and proxy card(s) of the primary cardholder will be unblocked. No further action is required.
- **not successful**, the primary cardholder needs to manually complete electronic verification.

Once the primary cardholder has successfully been verified, EML will block the proxy cards of any **additional** cardholders and trigger cardholder verification of these cardholders. The verification process follows the same steps as the one for the primary cardholder. Once the additional cardholder has successfully been verified, the proxy card for this cardholder will be unblocked.

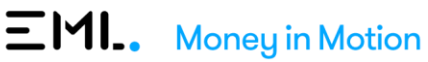

### Step 3

### Provide greenID Portal URL to Cardholder

If the automated electronic verification was not successful, the cardholder needs to manually complete electronic verification via the green ID portal.

EML will send an (daily automated) email to you that lists all cardholders that require verification and provides the greenID Portal URL for each cardholder. You must forward the link to the cardholder. See <u>Email Notification for Cardholders</u> for details.

NOTE You must ensure to provide the cardholder with the greenID portal link as soon as possible, enabling them to complete the verification to unblock the card.

#### Step 4

### Manual Electronic Verification

The cardholder must use the greenID Portal URL (provided in step 3) to navigate to the greenID Portal and manually complete the verification by providing details for two forms of ID, for example their Medicare card or driver's licence details.

See Manual Electronic Verification for details.

If manual electronic verification of the primary cardholder is

- **successful**, the benefit account(s) and the proxy card(s) of the primary cardholder will be unblocked within the hour. No further action is required.
- not successful, the primary cardholder needs to proceed with document verification, see step 5.

Once the primary cardholder has successfully been verified, EML will block the proxy cards of any **additional** cardholders and trigger cardholder verification of these cardholders. The verification process follows the same steps as the one for the primary cardholder. Once the additional cardholder has successfully been verified, the proxy card for this cardholder will be unblocked.

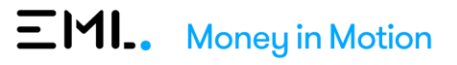

### Step 5

## **Document Verification**

Where the cardholder could not be verified via the manual electronic verification (step 4), the cardholder will be asked to upload a certified copy of a document (showing a photo of the cardholder) that will help EML verify them.

EML will subsequently review the uploaded documents and confirm if the cardholder could be verified.

See **Document Verification** for details.

If document verification is

- **successful**, the card will be unblocked within the hour. No further action is required.
- **not successful**, EML will contact you, see step 6.

### Step 6

### **Resolving Cardholder Verification Issues**

If document verification was not successful, EML will contact you via email to discuss possible steps to complete the cardholder verification.

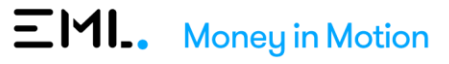

## **Step 1: Collect Cardholder Details**

When onboarding the cardholder, you must collect the following cardholder details:

- name,
- date of birth and
- residential address.

You must collect these details for **both** the primary and any additional cardholders.

Provide these details when creating the benefit account(s) and proxy card(s) via the API.

| Primary<br>Cardholder       | Provide the cardholder details for the primary cardholder when requesting a card via CMP. The EML system will automatically store the details against the benefit account(s) and proxy card.                                                                                                    |
|-----------------------------|----------------------------------------------------------------------------------------------------|
| Additional<br>Cardholder(s) | <ul> <li>Provide the cardholder's name when requesting an additional proxy card via CMP.</li> <li>NOTE You are currently not able to provide the <ul> <li>date of birth</li> <li>residential address (where it differs from the one of the primary cardholder, as the system copies the address of the primary cardholder)</li> </ul> </li> <li>via CMP.</li> <li>Raise a Jira ticket via <ul> <li>https://emlpayments.atlassian.net/servicedesk/customer/portal/28 or by sending an email to support@emlpayments.com.au to update the <ul> <li>date of birth and</li> <li>residential address (if different from the primary cardholder's address).</li> </ul> </li> </ul></li></ul> |

## **Quality of Cardholder Details**

For the automated process to verify the cardholder to be successful, please ensure that complete, correct and up-to-date cardholder data is provided.

| Name | The cardholder must <b>not</b> use <b>nicknames</b> , for example, Sam instead of Samantha.                                                                                                    |
|------|----------------------------------------------------------------------------------------------------|
|      | If the cardholder has a <b>middle name</b> , it must be provided. The middle name must not be provided in the first and/or last name fields.                                                                                                  |
|      | If the cardholder changed their name because of marriage, they must provide the married name, <b>not</b> the <b>maiden name</b> .<br>If the cardholder has an <b>anglicized name</b> , they must provide the name used on their ID documents. |

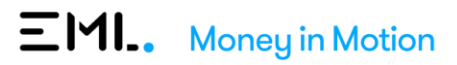

|                        | Where a cardholder only has a first or last name (but not both) ensure you submit<br>that name in the correct field. Put a dash in the field for which no value is<br>applicable.                                                                                                    |
|------------------------|----------------------------------------------------------------------------------------------------|
| Date of Birth          | <ul> <li>We recommend that you put basic checks in place to detect user entry errors.</li> <li>For example: <ul> <li>The date must be at least 16 years in the past.</li> </ul> </li> <li>The date must not be more than 100 years in the past.</li> </ul>                                         |
| Residential<br>Address | This must be a <b>residential</b> address, i.e. not a business address.<br>This must <b>not</b> be a PO Box.<br>This must be the cardholder's <b>current</b> address.<br>NOTE We recommend that you put a process in place to regularly remind<br>cardholders to update their residential address. |

## **Insufficient Cardholder Details**

If EML is unable to send an automated cardholder verification request to greenID because of insufficient cardholder details, you will receive an email.

You must subsequently collect the cardholder details and update the cardholder record in the EML system, either

**ΞΜΙ.** Money in Motion

- via the API,
- via the Secure Account Management (SAM) portal or
- by raising a Jira ticket.

See details in the table below.

EML will automatically re-attempt sending a request to greenID to verify the cardholder.

| СМР | Log in to CMP.                          |
|-----|-----------------------------------------|
|     | Select Cardholder Search from the menu: |

| E                   | EMI., Money in Motion                     |                                  | LOCOUT                |
|---------------------|-------------------------------------------|----------------------------------|-----------------------|
|                     | Cardholder Search                         |                                  |                       |
| EML                 | Select Program *<br>Test Company Expenses |                                  |                       |
| EMI.                | First Name                                | Email                            |                       |
|                     | Last Name                                 | Client Account Key               |                       |
| C Deshboard         | Mobile Number                             | Home Number                      |                       |
| 2 User Management   | Employee ID                               | Status                           | <u> </u>              |
| 🕞 View Activity     | Reset Search                              |                                  |                       |
| Entect Claves EML X |                                           |                                  |                       |
| Client Deshboard    | Test Company Expenses Reloadable          | Date of Birth Client Account Key | Status Actions        |
| Q Card Search       | MELANIE GIBSON                            | MAY 25, 1976 1679814615          | NEW                   |
| Q Cardholder Search |                                           | Page 1 of 1                      | items per page<br>5 ~ |

Search for the card and select **View** in the search result list:

| Ξ          |                     | EMI. Mone                                              | y in Motion                  |                      |                 |                  | LOG                   | OUT  |
|------------|---------------------|--------------------------------------------------------|------------------------------|----------------------|-----------------|------------------|-----------------------|------|
|            | EML                 | Maintain (<br>Melanie Gibsor<br>Application status: Ne | Cards<br>n (CAK: 1679814615) | )                    |                 | Maintain Cards   | Manage Cardholder Det | ails |
|            | IMI.                | CARDS LIST                                             | ADD A PROXY CARD             | ADD A BENEFIT        |                 |                  |                       |      |
| C. De      | ashboard            | Cards List - Salary                                    | / Pack                       |                      |                 |                  |                       |      |
| ¦28 Us     | ser Management      | Type Name                                              | Balance Status               | Card Renewal Details | Account Details | External Account | Items per page        |      |
| No.        | ew Activity         | Previous                                               |                              |                      |                 |                  | 5                     | *    |
| # <b>B</b> | lect Client<br>ML X |                                                        |                              |                      |                 |                  |                       |      |
| E Ci       | ient Dashboard      |                                                        |                              |                      |                 |                  |                       |      |
| Q Ca       | ard Search          |                                                        |                              |                      |                 |                  |                       |      |
| Q Ca       | ardholder Search    |                                                        |                              |                      |                 |                  |                       |      |

Click Manage Cardholder Details.

Click Edit, update the details and then click Update Cardholder.

NOTE You must not use this functionality to update cardholder details when there are proxy cards for additional cardholders under this CAK. This is because when you update the details of the primary cardholder via CMP the system automatically updates the details of any additional cardholders with the new primary cardholder details.

For cardholders with additional proxy cards, we recommend the following:

- Do not use the functionality to update cardholder details via CMP.
- If you need to update the details of a primary cardholder, please raise a Jira ticket via

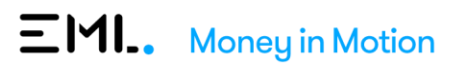

|     | https://e<br>by sendi<br>• Once yo<br>raise a J<br>• (<br>• )                                                                                                    | emlpayi<br>ing an e<br>u have<br>lira tick<br>date of<br>residen<br>address                                                                   | ments.atl<br>mail to <u>s</u><br>created a<br>et with Ef<br>birth and<br>tial addre<br>s).                                                                                                    | <u>assian.</u><br>upport(<br>ML Ope<br>ss (if d                                       | net/se<br>@emlp<br>card f<br>ration<br>ifferer                                      | or an a<br>s to u                      | desk<br>ents.c<br>addit<br>pdate<br>n the | /custom<br>com.au.<br>ional ca<br>e the<br>primary | rdholde<br>rdholde | <u>tal/28</u> or<br>er, please<br>older's |
|-----|----------------------------------------------------------------------------------------------------|----------------------------------------------------------------------------------------------------|----------------------------------------------------------------------------------------------------|---------------------------------------------------------------------------------------|-------------------------------------------------------------------------------------|----------------------------------------|-------------------------------------------|----------------------------------------------------|--------------------|-------------------------------------------|
| SAM | Log in to SAM.<br>Go to Account C<br>Search for the c<br>Heritage TMDs +<br>Heritage TMDs +<br>Heritage | Details.<br>ard usin<br>Acc<br>Client Accou<br>First N<br>Last N<br>SAM Userr<br>Card Ri<br>FreeTe<br>Disburse<br>There are no re<br>Cardhold | pany <ad<br>ount Y61HH2222<br/>lame First Name<br/>lame Last Name<br/>same SAM Usern<br/>ange Tirst Name<br/>Largest Car<br/>to 5 FreeText 05<br/>FreeText 05<br/>FreeText 05</ad<br> | rdholde<br>SA<br>SA<br>SA<br>SA<br>SA<br>SA<br>SA<br>SA<br>SA<br>SA<br>SA<br>SA<br>SA | er's na<br>M IT Assist NS<br>Status<br>Status<br>Active<br>Inacti<br>Pre-A<br>Expin | me or<br>W Health<br>ve<br>ctive<br>ed | Clier<br>Sam IT A                         | nt Accou                                           | Jnt Key<br>Log out | (CAK).                                    |
|     |                                                                                                    | Account No.                                                                                                    | External Account Id                                                                                                    | Card Number<br>5577-XXXX-                                                             | First Name                                                                          | Last Name                              | Balance                                   | Sam Username                                       |                    |                                           |
|     |                                                                                                    | 31651852                                                                                                    | Y51HH2Z2Z                                                                                                    | XXXX-3074                                                                             | Rebecca                                                                             | Teare                                  | \$0.00                                    | 1.                                                 | Select             |                                           |
|     | Click the <b>Select</b>                                                                                                    | button                                                                                                    | in the sea                                                                                                    | arch res                                                                              | sult lis                                                                            | st.                                    |                                           |                                                    |                    | 1                                         |

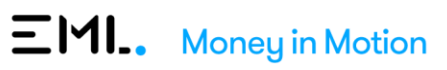

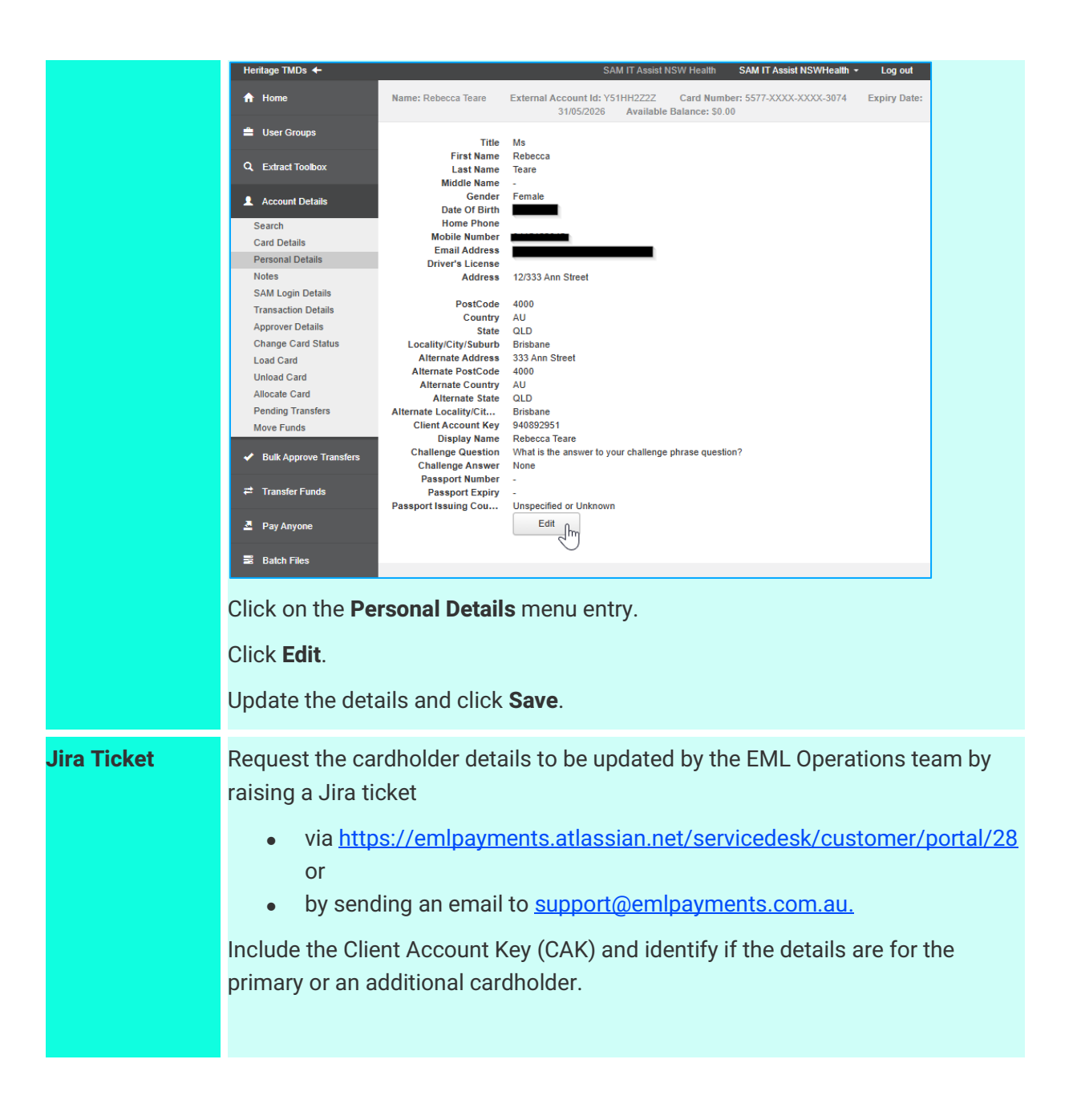

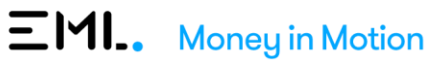

## **Step 2: Automated Electronic Verification**

EML uses our partner greenID to verify cardholders.

EML sends a request to verify the cardholder's identity to greenID.

greenID will create a record for the cardholder in their system and attempt cardholder verification using the cardholder's name, date of birth and residential address. These details are checked against several non-DVS (Data Verification Services) data sources, for example, ASIC personal name search, super and payroll accounts.

If automated electronic verification is:

| Successful     | greenID informs EML that the cardholder has successfully been verified.<br>EML marks the cardholder record as compliant.<br>No further action is required.                                                                                                    |
|----------------|----------------------------------------------------------------------------------------------------|
| Not Successful | greenID provides EML with a unique greenID portal link that the cardholder can<br>use to complete verification.<br>Until the cardholder has successfully been verified, all proxy cards and all<br>benefit accounts with the Client Account Key (CAK) for this cardholder will be<br>blocked. The cardholder cannot access the funds until they have successfully<br>been verified. |

## **Primary versus Additional Cardholders**

EML will trigger the automated electronic verification for the **primary** cardholder and block access for **all** cardholders.

Once the primary cardholder has been verified, EML will

- unblock the proxy card of the primary cardholder,
- unblock all benefit accounts,
- block the proxy card for any additional cardholder(s), and
- trigger the verification process for any additional cardholder(s).

The additional cardholder(s) will then have to go through the verification process. Only once they have been verified will their proxy card be unblocked, allowing them access to the funds in the benefit account(s).

**ΞΜΙ.** Money in Motion

## **Step 3: Provide greenID Portal URL to Cardholder**

EML will send you a daily automated email that lists all cardholders that need to manually complete electronic verification via the greenID portal. See <u>Appendix I – Automated Daily Email</u> for details about the content of the email.

NOTE You must provide EML with the email address for the daily automated email.

NOTE A single email is sent per day that includes all cardholders.

NOTE If the cardholder verification process was triggered for

- the primary cardholder:
  - The EAID identifies a benefit account.
  - The first and last name of the primary cardholder is provided.
- an additional cardholder:
  - The EAID identifies the proxy account of that cardholder.
  - The first and last name of the additional cardholder is provided.

Use the email from EML to notify the cardholder and provide them with the greenID Portal URL that they can use to complete the verification process.

The cardholder notification should:

- contain the greenID Portal URL,
- contain instructions or a link to instructions how to use the greenID portal, and
- identify if verification is required for the primary or for an additional cardholder. If verification is required for an additional cardholder, add the name of the additional cardholder.

NOTE You can also inform the cardholder via other channels than email, for example text message.

## **Email to Cardholders**

EML Compliance requires the email you send to cardholders to be reviewed and approved.

You have two options:

| Option 1 | Use the template provided by EML.                                           |
|----------|-----------------------------------------------------------------------------|
|          | See <u>Appendix II – Cardholder Email</u> .                                 |
| Option 2 | Draft your own email template and submit it to EML for review and approval. |

## **Additional Cardholders**

When sending the email to the cardholder the email should identify if verification is required for the primary or an additional cardholder, and if the latter, which cardholder.

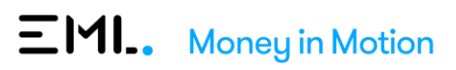

## **Step 4: Manual Electronic Verification**

The cardholder must use the unique greenID Portal URL provided to them, to verify their identity.

NOTE The greenID Portal is mobile friendly, so can be used via a mobile device.

This section shows the cardholder experience in the greenID Portal.

## Welcome and Accept T&Cs

The cardholder must accept the Terms and Conditions to proceed to the verification process.

| Limited. Please refer to EML Payment Solutions Limited for othe | be managed in accordance with the Australian Privacy<br>or service you are seeking from EML Payment Solutions<br>options. |
|-----------------------------------------------------------------|----------------------------------------------------------------------------------------------------|
| GET STARTED                                                     | GBG                                                                                                    |

## Select ID Source and Provide Details

The cardholder must provide details for two forms of ID.

By default the Driver's License is selected.

The cardholder can select another form of ID from the Choose a different ID option drop down.

The list includes:

- Driver's license
- Australian passport
- Australian visa •
- Medicare card •
- Centrelink card •
- Australian citizenship certificate •
- ImmiCard •
- Birth certificate •
- Australian electoral roll

|                                                |                                       | Powered by GBG |         |       |
|------------------------------------------------|---------------------------------------|----------------|---------|-------|
|                                                |                                       |                |         |       |
|                                                |                                       |                |         |       |
|                                                |                                       |                |         |       |
| EHL.                                           |                                       |                |         |       |
|                                                |                                       |                |         | 🗙 Can |
| /erify your identity                           |                                       |                |         |       |
| o verify your identity you'll need to match yo | our details against one or more ID so | urces.         |         |       |
| et started with your first ID source below.    |                                       |                |         |       |
|                                                |                                       |                |         |       |
| )river's licence 😧                             |                                       |                |         |       |
| Choose a different ID option -                 |                                       |                |         |       |
| Choose one of these ID sources:                | Or you can:                           |                |         |       |
| Driver's licence                               | Cancel                                |                |         |       |
| Australian passport                            |                                       |                |         |       |
| Australian visa                                |                                       |                |         |       |
| Medicare card                                  |                                       |                |         |       |
| Centrelink card                                |                                       |                |         |       |
| Australian citizenship certificate             |                                       | AME(S)         | SURNAME |       |
| ImmiCard                                       |                                       |                | Smith   |       |
| Birth certificate                              |                                       |                |         |       |
| Australian electoral roll                      |                                       |                |         |       |
| Upload an ID document                          |                                       |                |         |       |
|                                                |                                       |                |         |       |
| VERIFY THESE DETAILS                           |                                       |                |         |       |
|                                                |                                       |                |         |       |

Smith

MIDDLE NAME(S)

Edgar

× Cancel

EML

Verify your identity

DRIVER'S LICENCE NUMBER CARD NUMBER O FIRST NAME

John

DATE OF BIRTH (DD 10/03/1996

Get started with your first ID source below. Driver's licence 😧 Choose a different ID option -STATE/TERRITORY QLD

To verify your identity you'll need to match your details against one or more ID sources.

~

≡ I agree that my above information is checked with the Issuer or Official Record This shows the screen when the cardholder selects the form of ID **Medicare card**.

| EHL                                                                                       | × Car |
|-------------------------------------------------------------------------------------------|-------|
| Verify your identity                                                                      |       |
| To verify your identity you'll need to match your details against one or more ID sources. |       |
| Get started with your first ID source below.                                              |       |
| Medicare card 😧                                                                           |       |
| Choose a different ID option +                                                            |       |
| SELECT YOUR CARD TYPE:                                                                    |       |
| AUSTRALIAN CITIZEN CARD                                                                   |       |
|                                                                                           |       |
|                                                                                           |       |
| John E Smith                                                                              |       |
| My name wraps across multiple lines on my card                                            |       |
| DATE OF BIRTH (DD/MM/YYYY)                                                                |       |
| 10/03/1996 🗮                                                                              |       |
| CARD EXPRY DATE (MM/YYYY)                                                                 |       |
| =                                                                                         |       |
|                                                                                           |       |
| I agree that my above information is checked with the Issuer or Official Record Holder    |       |
| VERIFY THESE DETAILS                                                                      |       |
|                                                                                           |       |

Once the cardholder has successfully provided details for one form of ID

- a confirmation is displayed and
- they are asked to provide details for another ID source.

| Verify your identity                                 | X Cancel |
|------------------------------------------------------|----------|
| Your Australian passport was verified.               | ×        |
| Driver's licence 😧<br>Choose a different ID option 🗸 |          |
| STATE/TERRITORY                                      |          |
| QLD V                                                |          |
| DRIVER'S LICENCE NUMBER                              |          |

The cardholder needs to use the drop down **Choose a different ID option** to select another form of ID.

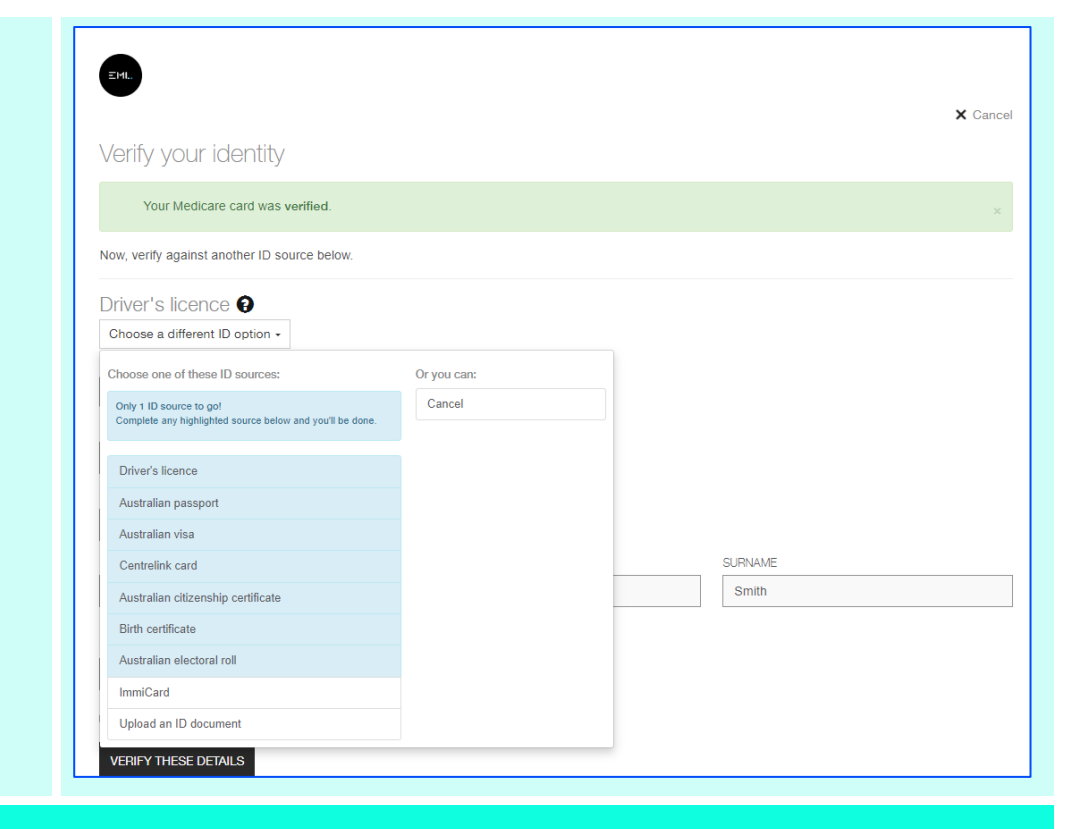

## **Successful Verification**

When the verification was successfully completed a confirmation message is displayed.

The card will be unblocked within the hour.

| _                                     |            |  |
|---------------------------------------|------------|--|
| You're all done!                      |            |  |
| Your identity verification process is | s complete |  |
|                                       |            |  |

## **Unsuccessful Verification**

If the cardholder has provided details for a form of ID but the verification was not successful, an error message is displayed.

EMI. X Cancel Verify your identity To verify your identity you'll need to match your details against one or more ID sources. Get started with your first ID source below. Driver's licence 😧 Choose a different ID option -(😢 Your Queensland driver's licence details did not match. Please check that the details below match those found on your licence and try again. STATE/TERRITORY QLD DRIVER'S LICENCE NUMBER Ø 123455 CARD NUMBER @ 33333333333 FIRST NAME MIDDLE NAME(S) SURNAME Jason Hainey DATE OF BIRTH EMI. X Cancel Verify your identity (X) Your Medicare Card can't contribute to your verification as the card may no longer be valid or has been superseded by a later issued card. Try another ID source below. Driver's licence Choose a different ID option -STATE/TERRITORY QLD DRIVER'S LICENCE NUMBER @ CARD NUMBER @

If they cardholder provided Medicare card details for an expired Medicare card, an error message is displayed. If they cardholder provided Medicare card details, but the card has been superseded by a new one (meaning Medicare has issued a new card) or the card has been cancelled before the expiry date, an error message is displayed.

**NOTE** The cardholder may not have received the new Medicare card. However, greenID will not accept the old card in this case. The cardholder should select a different form of ID.

### **ID Source Blocked**

If the cardholder unsuccessfully tried to provide details for a form of ID 3 times, they can no longer select that form of ID and must use another one.

EML can unblock a form of ID for a cardholder. We will proactively review blocked forms of ID and unblock them after a review.

If you require a form of ID to be unblocked, please raise a Jira ticket via

<u>https://emlpayments.atlassian.net/servicedesk/customer/portal/28</u> or by sending an email to <u>support@emlpayments.com.au.</u>

| Your Medicare card details did not match. Please check that the details t<br>Here are some things to look for:                                                                                                    | below match those found on your Medicare card and try again.                                                                                                    |                                                  |   |
|----------------------------------------------------------------------------------------------------|----------------------------------------------------------------------------------------------------|--------------------------------------------------|---|
| Ensure your name precisely matches how it appears on your card.     The 'individual reference number' field should contain the number lis     Ensure your card exary date is entered in the resulted format.                                                                                                    | sled to the left of your name.                                                                                                    |                                                  |   |
| Ensure you enter all 10 digits of your card number.     Is your card within 2 months of expiry? Medicare cancels your card v                                                                                                    | when it has 2 months to go until it expires, and they send you a new card. You'll need to use the expiry date on                                                                               | your new card.                                   |   |
|                                                                                                    |                                                                                                    |                                                  |   |
|                                                                                                    |                                                                                                    |                                                  |   |
|                                                                                                    |                                                                                                    |                                                  |   |
|                                                                                                    |                                                                                                    |                                                  |   |
|                                                                                                    |                                                                                                    |                                                  |   |
|                                                                                                    |                                                                                                    |                                                  |   |
|                                                                                                    |                                                                                                    |                                                  |   |
|                                                                                                    |                                                                                                    |                                                  |   |
| EMI                                                                                                    |                                                                                                    |                                                  |   |
|                                                                                                    |                                                                                                    |                                                  |   |
|                                                                                                    |                                                                                                    |                                                  | × |
|                                                                                                    |                                                                                                    |                                                  |   |
| Verify your identity                                                                                                    |                                                                                                    |                                                  |   |
| Verify your identity                                                                                                    |                                                                                                    |                                                  |   |
| Verify your identity                                                                                                    | o your verification as the card may no longer be valid or has been sup                                                                                                    | perseded by a later issued card.                 |   |
| Verify your identity           Your Medicare Card can't contribute to                                                                                                    | o your verification as the card may no longer be valid or has been sup                                                                                                    | perseded by a later issued card.                 |   |
| Verify your identity  Your Medicare Card can't contribute to  You've been locked out of the Queensli                                                                                                    | o your verification as the card may no longer be valid or has been sup<br>and driver's licence source because you've tried it too many times will                                              | perseded by a later issued card.                 |   |
| Verify your identity<br>Your Medicare Card can't contribute to<br>You've been locked out of the Queensity                                                                                                    | o your verification as the card may no longer be valid or has been sup<br>and driver's licence source because you've tried it too many times will                                              | perseded by a later issued card.                 |   |
| Verify your identity<br>Your Medicare Card can't contribute to<br>You've been locked out of the Queensit<br>Try another ID source below.                                                                                                    | o your verification as the card may no longer be valid or has been sur<br>and driver's licence source because you've tried it too many times wit                                               | perseded by a later issued card.                 |   |
| Verify your identity<br>Your Medicare Card can't contribute to<br>You've been locked out of the Queensk<br>Try another ID source below.<br>Australian passport                                                                                                    | o your verification as the card may no longer be valid or has been sup<br>land driver's licence source because you've tried it too many times will                                             | verseded by a later issued card.                 |   |
| Verify your identity<br>Your Medicare Card can't contribute to<br>You've been locked out of the Queensit<br>Try another ID source below.<br>Australian passport  Choose a different ID option -                                                                                                    | o your verification as the card may no longer be valid or has been sur                                                                                                    | verseded by a later issued card.                 |   |
| Verify your identity           Your Medicare Card can't contribute to           Your Ve been locked out of the Queensit           Youve been locked out of the Queensit           Try another ID source below.           Australian passport           Choose a different ID option -           PASSPORT NUMBER ●                                                                                                    | o your verification as the card may no longer be valid or has been sur                                                                                                    | perseded by a later issued card.                 |   |
| Verify your identity           Your Medicare Card can't contribute to           Your Medicare Card can't contribute to           Your been locked out of the Queensit           Youry another ID source below.           Australian passport C           Choose a different ID option -           PASSPORT NUMBER ©                                                                                                    | o your verification as the card may no longer be valid or has been sur                                                                                                    | perseded by a later issued card.                 |   |
| Verify your identity           Your Medicare Card can't contribute to           Your Medicare Card can't contribute to           Your been locked out of the Queensit           Youry another ID source below.           Australian passport •           Choose a different ID option •           PASSPORT NUMBER •                                                                                                    | o your verification as the card may no longer be valid or has been sur<br>and driver's licence source because you've tried it too many times with<br>MIDDLE NAME(S) REQUIRED IF YOU HAVE ONE)  | verseded by a later issued card.                 |   |
| Verify your identity  Vour Medicare Card can't contribute to  Vouve been locked out of the Queensit  Try another ID source below.  Australian passport  Choose a different ID option -  PASSPORT NUMBER  PASSPORT NUMBER  Jason                                                                                                    | o your verification as the card may no longer be valid or has been sur<br>and driver's licence source because you've tried it too many times with<br>MIDDLE NAME(S) (REQUIRED IF YOU HAVE ONE) | erseded by a later issued card.<br>hout success. |   |
| Verify your identity  Vour Medicare Card can't contribute to  Vour been locked out of the Queensit  Try another ID source below.  Australian passport  Choose a different ID option -  PASSPORT NUMBER  IMPORT SOURCE FIELD  FIRST NAME Idason                                                                                                    | and driver's licence source because you've tried it too many times wit                                                                                                    | sufiname<br>Sufiname<br>Hainey                   |   |
| Verify your identity  Vour Medicare Card can't contribute to  Vour been locked out of the Queensk  Try another ID source below.  Australian passport   Australian passport  Australian passport  FRST NUMBER   Income Income Incom | and driver's licence source because you've tried it too many times will MIDOLE NAME(S) (REQUIRED IF YOU HAVE ONE)                                                                              | surRNAME                                         |   |
| Verify your identity  Vour Medicare Card can't contribute to  Vour been locked out of the Queensit  Try another ID source below.  Australian passport   Australian passport  Australian passport  FRST NUMBER  FRST NUMBER  Jason  DATE OF BIRTH  DDMMM/YMY  O1/01/1992                                                                                                    | and driver's licence source because you've tried it too many times will MIDOLE NAME(S) (RECURED IF YOU HAVE ONE)                                                                               | SURNAME Hainey                                   |   |
| Verify your identity          Your Medicare Card can't contribute to         Your been locked out of the Queensit         Try another ID source below.         Australian passport          Choose a different ID option •         PASSPORT NUMBER ●         Inson         DATE OF BIRTH         DATE OF BIRTH                                                                                                    | and driver's licence source because you've tried it too many times with MIDDLE NAME(S) (RECUIRED IF YOU HAVE ONE)                                                                              | SURNAME Hainey                                   |   |

## **Not Contributing**

In rare cases a form of ID will be blocked for the cardholder. In this case the cardholder must choose a different form of ID.

NOTE EML cannot unblock a form of ID that has been blocked this way.

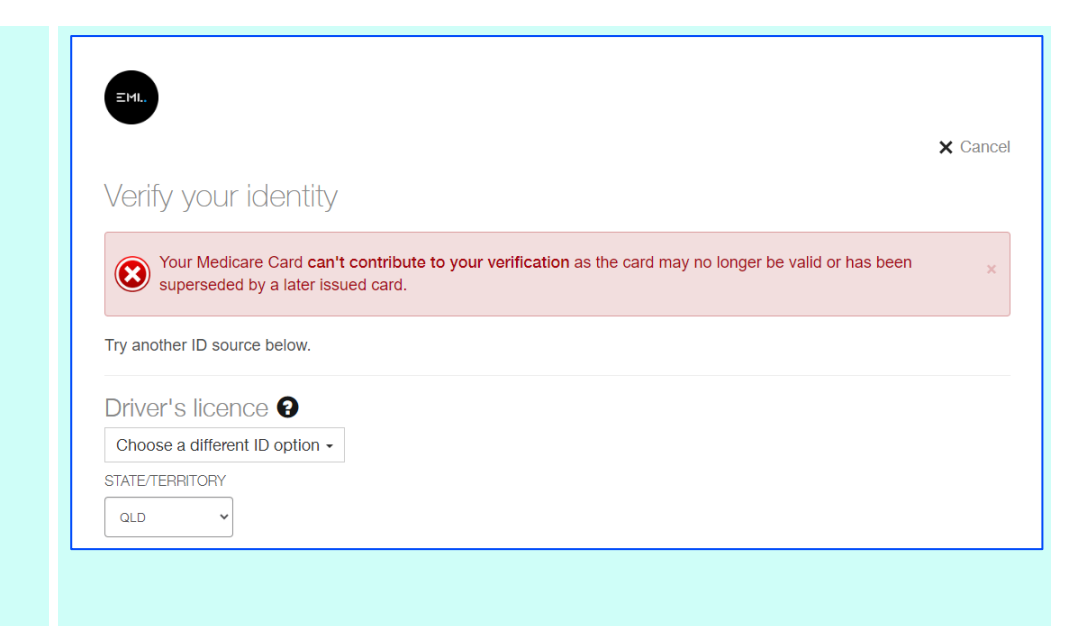

## **Unsuccessful Submission**

If the cardholder has exhausted all verification options a message is displayed asking them to contact support.

If required, your Customer Support team can reach out to EML for support via

<u>https://emlpayments.atlassian.net/servicedesk/customer/portal/28</u> or by sending an email to <u>support@emlpayments.com.au.</u> Thank you for your submission!

Your identity verification process could not be completed. Please contact your card's customer support team.

Powered by GBG

## **Pending Review**

If the details provided by the cardholder differ from the data in our system, a manual review by EML is required.

This typically happens for a mismatch in

- the name
- the date of birth

The cardholder will be informed that a review is required.

EML will review the details and either approve or decline.

- If approved, no further action is required by the cardholder. You will receive an email from EML.
- If declined, EML will reach out to you via email.
  - The cardholder details may need to be updated in the EML system.
  - The cardholder can try another form of ID.
  - The cardholder can try uploading a document, see <u>Document Verification</u>.

| EML                                            |                                    |         |      |
|------------------------------------------------|------------------------------------|---------|------|
| •                                              |                                    |         | × Ca |
| Verify your identity                           |                                    |         |      |
| 2 Your Australian passport was verified, pendi | ng the review of an administrator. |         |      |
| Now, verify against another ID source below.   |                                    |         |      |
| Driver's licence                               |                                    |         |      |
| Choose a different ID option -                 |                                    |         |      |
| STATE/TERRITORY                                |                                    |         |      |
|                                                |                                    |         |      |
| DRIVER'S LICENCE NUMBER O                      |                                    |         |      |
|                                                |                                    |         |      |
| CARD NUMBER Ø                                  |                                    |         |      |
|                                                | ]                                  |         |      |
| FIRST NAME                                     | J<br>MIDILE NAME(S)                | SUBNAME |      |
|                                                |                                    |         |      |
|                                                |                                    |         |      |
| DATE OF RIPTH (DDA BARROOM)                    |                                    |         |      |

#### If two ID sources were completed:

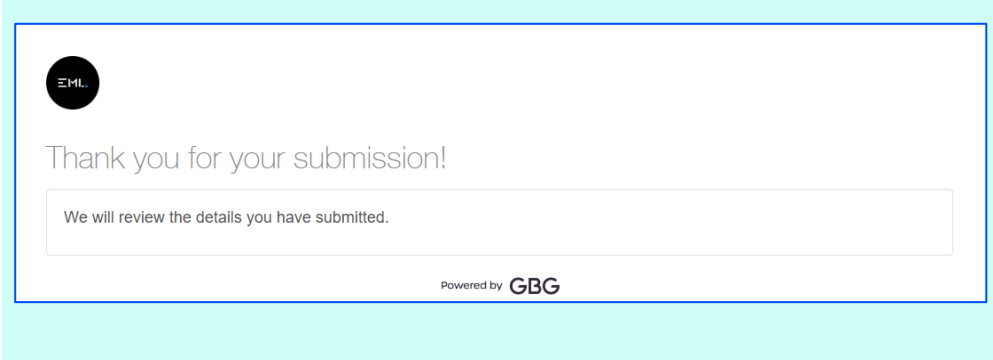

## **Technical Error**

When the cardholder receives a technical error, they should try again later.

| ivieuicare ca                                                               |                                                          |                    |
|-----------------------------------------------------------------------------|----------------------------------------------------------|--------------------|
| Choose a differe                                                            | ted error has occurred                                   | try another course |
| SELECT YOUR CAF                                                             |                                                          |                    |
| AUSTRALIAN CITI<br>Green                                                    |                                                          | ОК                 |
|                                                                             | INDIVIDUAL REFERENCE N                                   | NUMBER 🛛           |
| 444444404                                                                   | 2                                                        |                    |
| FULL NAME (AS IT APPEARS ON                                                 |                                                          |                    |
| John Smith                                                                  |                                                          |                    |
| My name wraps across multiple lines of                                      | n my card                                                |                    |
| DATE OF BIRTH (DD/MM/YYYY)                                                  |                                                          |                    |
| 10/03/1996                                                                  | <b></b>                                                  |                    |
| CARD EXPIRY DATE MM/0000                                                    | •                                                        |                    |
|                                                                             |                                                          |                    |
| 12/2028                                                                     | ion is checked with the Issuer or Official Record Holder |                    |
| 12/2028  I agree that my above informat VERIFY THESE DETAILS                | ion is checked with the Issuer or Official Record Holder |                    |
| 12/2028  I agree that my above informat VERIFY THESE DETAILS                | ion is checked with the Issuer or Official Record Holder |                    |
| 12/2028         I agree that my above informat         VERIFY THESE DETAILS | ion is checked with the Issuer or Official Record Holder |                    |
| 12/2028  I agree that my above informat VERIFY THESE DETAILS                | ion is checked with the Issuer or Official Record Holder |                    |
| 12/2028  I agree that my above informate VERIFY THESE DETAILS               | ion is checked with the Issuer or Official Record Holder |                    |
| 12/2028  I agree that my above informat VERIFY THESE DETAILS                | ion is checked with the Issuer or Official Record Holder |                    |
| 12/2028  I agree that my above informat VERIFY THESE DETAILS                | ion is checked with the Issuer or Official Record Holder |                    |
| 12/2028  I agree that my above informat VERIFY THESE DETAILS                | ion is checked with the Issuer or Official Record Holder |                    |

## Cancellation

The user can cancel the process at any time.

They can resume the process using the greenID portal URL later.

## **Expired greenID Portal URL**

When the cardholder uses a greenID portal URL that has expired, a message is displayed:

| EMI.                                                                                                    |
|----------------------------------------------------------------------------------------------------|
| Something went wrong                                                                                                    |
| An error occurred and your verification is not yet complete. Please contact EML Payments at support@emlpayments.com.au to discuss your options. |
| Details: Unfortunately the link you have used has now expired, and you will not be able to use this to complete your verification               |
| Powered by GBG                                                                                                    |

NOTE Links are valid for 14 days.

If the link has expired and the cardholder has not completed the verification, you can request a new link by raising a Jira ticket with EML Operations via <u>https://emlpayments.atlassian.net/servicedesk/customer/portal/28</u> or by sending an email to <u>support@emlpayments.com.au</u>.

## **Step 5: Document Verification**

Where the cardholder could not be verified via the manual electronic verification (step 4), the cardholder can upload a certified copy of a document that will help EML verify them.

NOTE The document must show a photo of the cardholder.

This section shows the cardholder experience.

## **Document Verification**

To upload a document the cardholder must select **Upload an ID document** from the **Choose a different ID option** drop down.

They can choose from:

- Driver's License
- Australian Passport
- International Passport

They will be asked to select the file to upload.

| ΞМІ.                                                                |                                             |      |
|---------------------------------------------------------------------|---------------------------------------------|------|
|                                                                     |                                             | × Ca |
| Varific your identity                                               |                                             |      |
| verily your identity                                                |                                             |      |
| To verify your identity you'll need to match yo                     | our details against one or more ID sources. |      |
| Get started with your first ID source below                         |                                             |      |
| Set started maryour motile source below.                            |                                             |      |
| Upload an ID document 🗿                                             |                                             |      |
|                                                                     |                                             |      |
| Choose a different 1D option +                                      |                                             |      |
| YOU CAN UPLOAD ANY DOCUMENT FROM THIS                               | LIST:                                       |      |
| Select your document type                                           | ~                                           |      |
|                                                                     |                                             |      |
| Select your document type                                           |                                             |      |
| Select your document type<br>Drivers Licence                        |                                             |      |
| Select your document type<br>Drivers Licence<br>Australian Passport |                                             |      |

Once the cardholder has uploaded the document a confirmation is displayed.

EML will review the document and either approve or decline.

- If approved, no further action is required by the cardholder. You will receive an email from EML.
- If declined, EML will reach out to you via email.

| EML.                                                                              |         |
|-----------------------------------------------------------------------------------|---------|
| -                                                                                 | × Cance |
| Verify your identity                                                              |         |
| Your document was uploaded successfully and will be reviewed by an administrator. | ×       |
| Now, verify against another ID source below.                                      |         |
| Driver's licence                                                                  |         |
| Choose a different ID option -                                                    |         |
| STATE/TERRITORY                                                                   |         |
| QLD V                                                                             |         |
|                                                                                   |         |
|                                                                                   |         |
|                                                                                   |         |
|                                                                                   |         |
|                                                                                   |         |

## 6. Minimizing Cardholder Impact

## **Triggering Cardholder Verification**

To minimize the impact of blocked cards on your cardholders you can choose to proactively monitor your cardholder's balances. When you identify that a balance is likely to reach the threshold and cardholder impact using the standard verification process is expected to be severe, you can request that EML triggers verification for that cardholder. Examples of scenarios where this may be considered are:

- The cardholder is nearing the threshold, and a payroll load is pending on a Friday which may trigger a KYC into the weekend which could lead to a longer period of the card being blocked.
- New cardholders where the initial load meets or exceeds the threshold.

KYC could be triggered in advance of loading the accounts.

For this purpose, you can raise a Jira ticket via <u>https://emlpayments.atlassian.net/servicedesk/customer/portal/28</u>

## You must raise a ticket per cardholder.

The subsequent verification process will be the same as when verification is automatically triggered by the EML system.

## NOTE

- Cards will **not** be blocked when verification is triggered (via the above process), only once the card balance meets or exceeds the threshold.
- The cardholder verification fee (if applicable) will apply.
- EML will support you by providing automated reports containing the list of cards where the balance has exceeded an amount as defined by you. If you require such a report please raise a Jira ticket via <a href="https://emlpayments.atlassian.net/servicedesk/customer/portal/28">https://emlpayments.atlassian.net/servicedesk/customer/portal/28</a> or by sending an email to <a href="https://support@emlpayments.com.au">support@emlpayments.com.au</a>.

## **Incomplete Cardholder Details**

If a card record in the EML system has incomplete cardholder details, cardholder verification (if required) will fail. The card will be blocked, until the cardholder details have been updated and EML can trigger the automated verification process again.

To reduce the risk of this happening, EML can support you by providing automated reports containing cards with incomplete cardholder data. If you require such a report please raise a Jira ticket via <u>https://emlpayments.atlassian.net/servicedesk/customer/portal/28</u> or by sending an email to <u>support@emlpayments.com.au</u>.

## 7. Appendix I – Automated Daily Email

You can opt-in to a daily automated email from EML that lists all cardholders for which cardholder verification was triggered since the last email.

A **single** email will be sent that contains an entry for each cardholder, including:

- EAID of the card for which cardholder verification was triggered
- First name
- Last name
- greenID Portal URL

The email will look like this:

### Subject: ID Request - EML Payments

Hi Team,

Under the Anti-Money Laundering and Counter-Terrorism Financing Act 2006, we are required to verify a cardholder's identity when the balance of their card account reaches an applicable monetary threshold. Until this verification has been completed, we are not permitted to continue operating the card.

An identity check is required to be completed for the cardholders below.

| External Account ID | First Name              | Last Name             | Complete Process Invite URL          |
|---------------------|-------------------------|-----------------------|--------------------------------------|
| <eaid></eaid>       | <first name=""></first> | <last name=""></last> | <greenid portal="" url=""></greenid> |

Please share the "Complete Process Invite URL" above, request the cardholder to complete their verification process, and advise them that their card will be suspended pending this verification.

Kind Regards,

EML Payments

Level 12/333 Ann St, Brisbane City QLD 4000

Think you have received this by mistake? Please contact us at support@emlpayments.com.au

Please contact EML Payments Operations team at support@emlpayments.com.au. The team is available from 9am to 5pm (AEST) Monday to Friday.

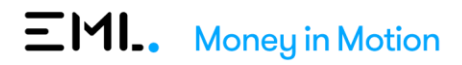

## 8. Appendix II – Cardholder Email

Use the below template when providing the cardholder with their unique greenID Portal URL to complete verification.

Replace text in square brackets with the specific content.

Dear <cardholder name>,

We are writing to you to advise that under Anti-Money Laundering and Counter-Terrorism Financing regulation you are required to complete an identification verification check before you can continue to access your <card program name> funds.

We have made this process simple and secure using greenID, Australia's largest online identity verification platform.

To confirm your identity, simply click on this link: k>

You will be taken to a verification page within greenID that is unique to you. Simply follow the steps by providing details for two forms of identification, for example your Medicare card and driver's license details. Alternatively, you may upload a document showing a photo.

Once you have successfully completed verification, we will re-activate your <card name> within the hour.

If you are unable to validate your identity via the greenID Portal, please contact us on < contact details>.

Please note that if you are not the primary cardholder, your card can only be re-activated once the primary cardholder has successfully been verified.

If you have any questions, please contact us on <contact details>.

Kind regards,

<insert>

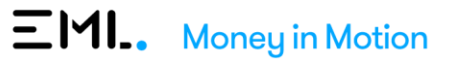

## 9. Appendix III - Frequently Asked Questions

#### How do I know if a cardholder has been verified?

If a cardholder has successfully been verified:

- The card status is no longer 'EML Inactive'.
- The card is marked as Compliant.

#### How long does the greenID link remain active?

The unique greenID portal link remains active for 14 days.

What do I do if the greenID link has expired?

If the link has expired and the cardholder has not completed the verification, you can request a new link by raising a Jira ticket with EML Operations.

What happens if a primary cardholder has been verified but the additional cardholder has not been verified?

The primary cardholder will continue to have access to their funds. The card of the additional cardholder will be blocked until they have been verified.

What happens if a cardholder was blocked by the greenID portal or exceeded the number of allowed attempts in the greenID portal?

Please raise a Jira ticket via <u>https://emlpayments.atlassian.net/servicedesk/customer/portal/28</u> or by sending an email to <u>support@emlpayments.com.au</u>.

EML will review and, if applicable, unblock access for the cardholder.

If I have signed up for the automate daily email that informs me for which cardholders verification is required: Will I receive an email per cardholder?

You will receive a **single** email per day that lists all cardholders.

If I have signed up for the automate daily email that informs me for which cardholders verification is required: Will the email contain an entry for the cardholder every day until the cardholder has successfully completed verification?

An entry for the cardholder will only be included in the email on the day automated electronic verification was triggered by EML but not successful, meaning the cardholder needs to complete verification via the greenID portal.

The entry will not be repeated in emails on subsequent days.

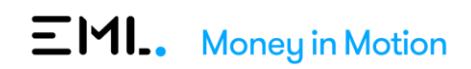